# \_LV-1.0 FPGA Writer 暫定版 \_\_\_\_\_ 2011年1月10日

LV-1.0の FPGA 書き込み機能は、PC コントロール・アプリケーションの一部として公開する予定で す.

しかし、PC コントロール・アプリケーションの開発が遅れているため、単体のアプリケーションと して動作する形で暫定的に公開いたします。

### 1.ダウンロードとインストール

ホームページから必要な.zipファイルをダウンロードして適当なディレクトリに展開して下さい. アプリケーションのインストールは特に必要ありませんが,LPC1343の仮想通信ポートはドライバ のインストールが必要です.添付の.infファイルでインストールしておいて下さい.

#### 2.使用方法

展開されたファイルから,LV10.exeファイルをダブルクリックして起動します. スタートアップ画面として、次の画面が表示されます、 この画面上で、マウスの左ボタンをクリックして下さい、

操作画面が表示されます.

| ×                                    |             |
|--------------------------------------|-------------|
|                                      | 通信ポートの設定    |
| PORT: COM2 New List                  |             |
| FPGA Writer WRITE                    | - FPGA 書き込み |
| LV10 Application Shutdown EXIT Appl. | } ツールの終了    |
| CLOSE WINDOW                         |             |

#### <u>2.1</u>通信ポートの接続

システム・マイコンの LPC1343 とは仮想コミュニケーション・ポートで接続しています. LPC1343 を接続した後,適切な通信ポートを選択して【OPEN】して下さい. 通信ポートの一覧は,【New List】をクリックすると更新することができます.

## 2.2 書き込み

【WRITE】ボタンをクリックするとファイル選択したとで,書き込み動作を開始します. ファイル選択画面が表示されたら,FPGA に書き込み.mcs ファイルを選択して下さい. ファイルを選択すると自動的に書き込みを開始します.

システム・マイコンには次のような表示を行い,書き込みの進捗を示します. 下部の四角形を内側まで塗りつぶすと,書き込みは終了です.

キットに含まれる電源を使用している場合は、電源断・再投入して FPGA 基板を再起動し、定常状 態に復帰します.

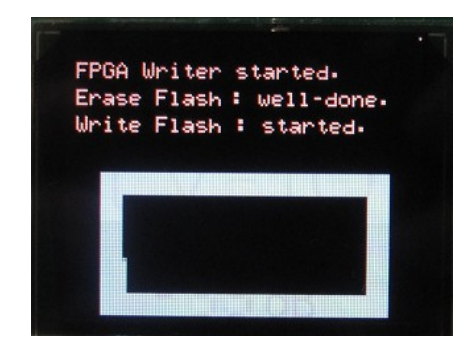